- The 9S12 Output Compare Function
- Huang Section 8.6
- ECT\_16B8C Block User Guide
  - Review of Timer Overflow and Input Capture
  - Making an event happen at a specific time on the HC12
  - The 9S12 Output Compare Function
  - Registers used to enable the Output Compare Function
  - Using the 9S12 Output Compare Function
  - A program to use the 9S12 Output Compare to generate a square wave
  - Setting and clearing bits in the Timer Subsystem
  - Introduction of Pulse Width Modulation

# Setting and Clearing Bits in the Timer Subsystem

• Registers in the timer subsystem control multiple timer channels.

– Usually, you want to use ANDS and ORS to change only that channel you are working on.

- For example, to make Channel 2 an output compare, and set it to toggle on compare, do this:

| $TIOS = TIOS \mid 0x04;$               | /* Configure PT2 as Output Compare */ |
|----------------------------------------|---------------------------------------|
| $TCTL2 = (TCTL2   0x10) \& \sim 0x20;$ | /* Set up PT2 to toggle on compare */ |

– Do not do this:

| TIOS = 0x04;   | /* Configure PT2 as Output Compare */ |
|----------------|---------------------------------------|
| TCTL2 = 0x10); | /* Set up PT2 to toggle on compare */ |

This would set up Channel 2 as an output compare, toggle on successful compare. However, it will force all the other channels for other functions – this may not be what you want to do.

To clear a flag bit, do not use ORs!To clear Timer Channel 2 flag, do the following:

## TFLG1 = 0x04;

This will clear Timer Channel 2 flag, and leave all other flags unaffected.

– Do not do this:

TFLG1 = TFLG1 | 0x04; /\* DO NOT DO THIS \*/

This will clear Timer Channel 2 flag, but will also clear any other flag which is set. Suppose, for example, Timer Channel 2 and Timer Channel 3 flags are both set at the same time, so TFLG1 register is 0x0C. You want to deal the Timer Channel 2 first and Timer Channel 3 afterwards.

#### Program to use output compare subsystem

```
//* Program to generate square wave on PT2 a square wave of frequency 500 Hz
//* Period of square wave is 2 ms. Set prescale to give 0.667 us cycle
//* 2 ms is 3,000 cycles of 1.5 MHz clock
#include "hcs12.h"
#include "vectors12.h"
#define PERIOD 3000
#define HALF PERIOD (PERIOD/2)
#define TRUE 1
#define enable() asm(" cli")
void INTERRUPT toc2 isr(void);
main()
{
      TSCR1 = 0x80;/* Turn on timer subsystem */TSCR2 = 0x04;/* Set prescaler to 0.666 us */TIOS = TIOS | 0x04;/* Configure PT2 as Output Compare */
      TCTL2 = (TCTL2 | 0x10) & ~0x20; /* Set up PT2 to toggle on compare */
      TFLG1 = 0x04; /* Clear Channel 2 flag */
      /* Set interrupt vector for Timer Channel 2 */
      UserTimerCh2 = (unsigned short) &toc2 isr;
      /* Enable interrupts on Channel 2 */
      TIE = TIE \mid 0x04;
      enable();
      while (TRUE)
      {
             asm("wai");
      }
}
void INTERRUPT toc2 isr(void)
{
     TC2 = TC2 + HALF PERIOD;
     TFLG1 = 0x04;
}
```

### **Pulse Width Modulation**

• Often you want to control something by adjusting the percentage of time the object is turned on.

• For example, - A DC motor — the higher the percentage, the faster the motor goes.

- A light the higher the percentage, the brighter the light.
- A heater the higher the percentage, the more heat output.

• Can use Output Compare to generate a PWM signal, but PWM is used so often the HCS12 has a built-in PWM system

• The PWM system on the HCS12 is very flexible:

- It allows you to set a wide range of PWM frequencies.

- It allows you to generate up to 8 separate PWM signals, each with a different frequency.

- It allows you to generate 8-bit PWM signals or 16-bit PWM signals.
- It allows you to select high polarity or low polarity for the PWM signal.
- It allows you to select left aligned or center aligned PWM signal.

• To simplify the discussion we will only discuss 8-bit, high polarity, left-aligned PWM signals.

Need a way to set the PWM period and duty cycle.

The HC12 sets the PWM period by counting from 0 the some maximum count with a special PWM clock:

```
PWM Period = PWM Clock Period x (Max Count + 1)
```

Once the PWM period is selected, the PWM duty cycle is set by telling the HC12 how many counts it should keep the signal high for:

```
PWM Duty Cycle = (Count High + 1)/(Max Count + 1)
```

The hard part about PWM on the HC12 is figuring out how to set the PWM Period.

### The HCS12 Pulse Width Modulation System

Control speed of motor by adjusting percent of time power is applied to the motor. Need to choose period, and have a way to adjust duty cycle.

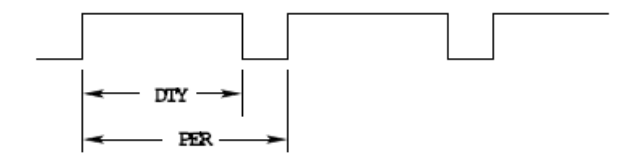

• The HCS12 has a flexible, and complicated, PWM system.

• There are eight 8-bit PWM channels.

- Two 8-bit channels can be combined into a single 16-bit channel.

– We will discuss only 8-bit mode.

- You can select high polarity or low polarity.
- We will discuss only high polarity mode.
- You can select center-aligned or left-aligned PWM.
- We will discuss only left-aligned mode.

• Full information about the HCS12 PWM subsystem can be found in PWM 8B8C Block User Guide.

- To select 8-bit mode, write a 0 to Bits 7, 6, 5 and 4 of PWMCTL register.
- To select left-aligned mode, write 0x00 to PWMCAE.
- To select high polarity mode, write an 0xFF to PWMPOL register.

• To set the period for a PWM channel you need to program bits in the following PWM registers:

- For Channel 0 the registers are PWMCLK, PWMPRCLK, PWMSCLA and PWMPER0
- For Channel 1 the registers are PWMCLK, PWMPRCLK, PWMSCLA and PWMPER1
- For Channel 2 the registers are PWMCLK, PWMPRCLK, PWMSCLB and PWMPER2
- For Channel 3 the registers are PWMCLK, PWMPRCLK, PWMSCLB and PWMPER3
- For Channel 4 the registers are PWMCLK, PWMPRCLK, PWMSCLA and PWMPER4
- For Channel 5 the registers are PWMCLK, PWMPRCLK, PWMSCLA and PWMPER5
- For Channel 6 the registers are PWMCLK, PWMPRCLK, PWMSCLB and PWMPER6
- For Channel 7 the registers are PWMCLK, PWMPRCLK, PWMSCLB and PWMPER7

• To set the duty cycle for a PWM channel you need to write to the PWDTYn register for Channel n.